Technical University of Sofia

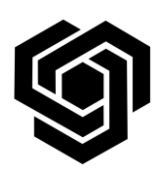

Faculty of German Engineering Education and Industrial Management

FDIBA IT Team

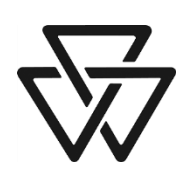

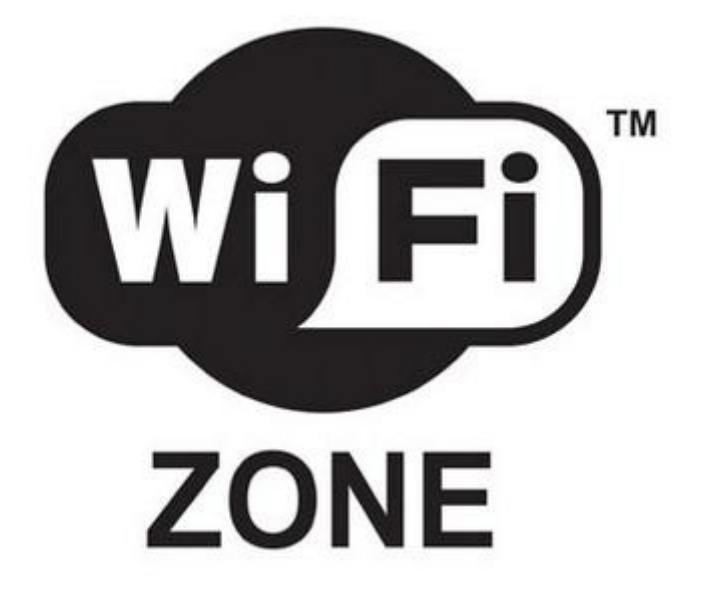

# Instructions for connecting to the FDIBA Wireless Network (Windows 7)

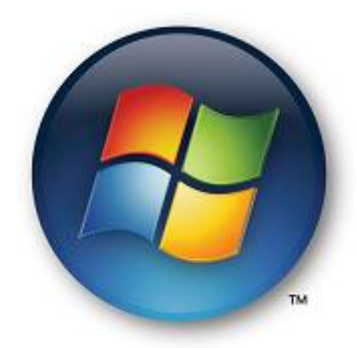

In order to connect, you need your username and password, as well as the FDIBA Root Certificate which you need to install on your laptop.

## 1) Root Certificate Installation

To install the certificate, please perform the following steps:

 Log on to a desktop computer in one of the PC rooms using your username and password and use Windows Explorer to navigate to the location <u>X:\Wireless Network</u>.

Note: You can also download the certificate outside the FDIBA network using the URL:

## http://fdiba.tu-sofia.bg/downloads/Install Certificate.exe

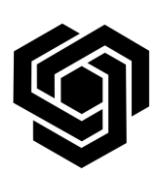

Faculty of German Engineering Education and Industrial Management

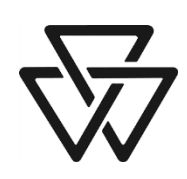

#### FDIBA IT Team

- 2. Copy the file Install\_Certificate.exe to a USB Flash disk or a diskette.
- **3.** Transfer the file to your laptop.
- 4. Right-Click the executable file and select Run as administrator

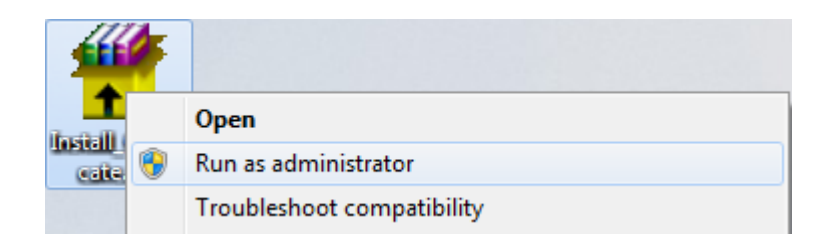

The certificate is now installed.

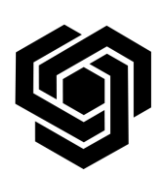

Faculty of German Engineering Education and Industrial Management

#### **FDIBA IT Team**

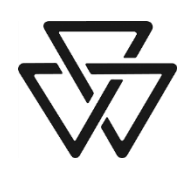

- 2) Connecting to the network
- 1. Click the network icon in the system notification area

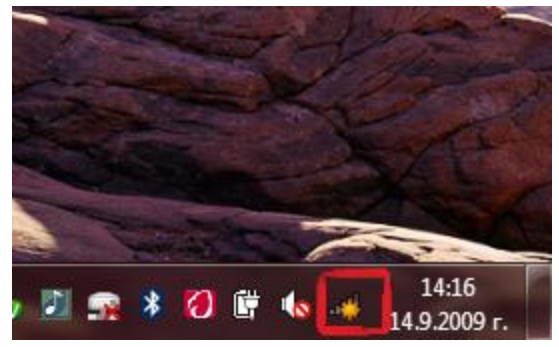

2. From the list of available networks select **FDIBA Wireless** and click **Connect**. Optionally, select **Connect automatically**.

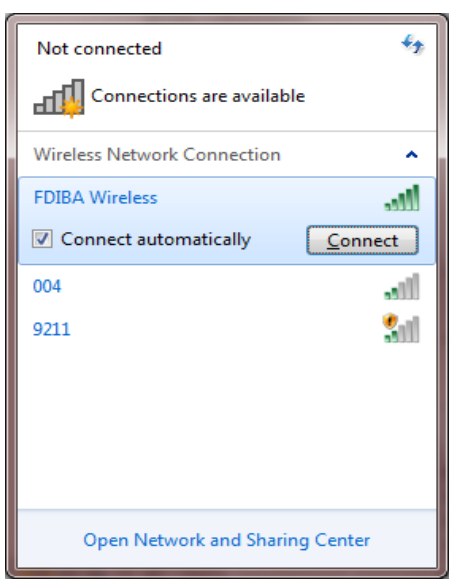

3. If the following window appears, click **Enter/select additional logon information**.

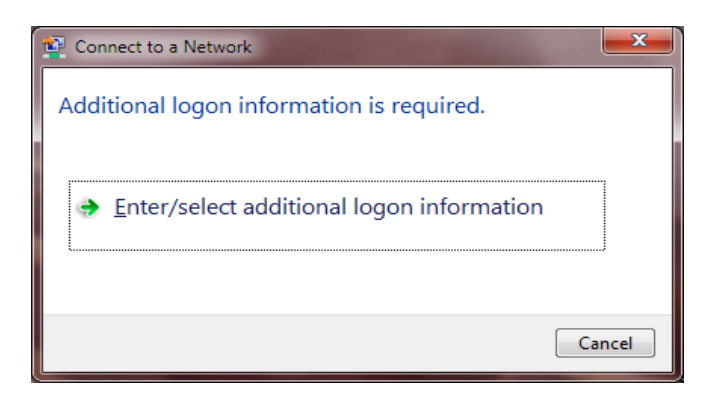

**Technical University of Sofia** 

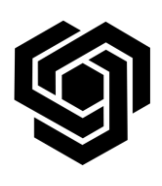

Faculty of German Engineering Education and Industrial Management

**FDIBA IT Team** 

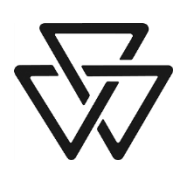

4. In the window **Windows Security** type your username (in the form **username@fdiba.local**) and password and click OK.

| Windows Security                                    |                       | ×      |
|-----------------------------------------------------|-----------------------|--------|
| etwork Authentication<br>ase enter user credentials |                       |        |
|                                                     | User name<br>Password |        |
|                                                     | Ok                    | Cancel |

5. If the radio icon appears, you can now browse the Internet.

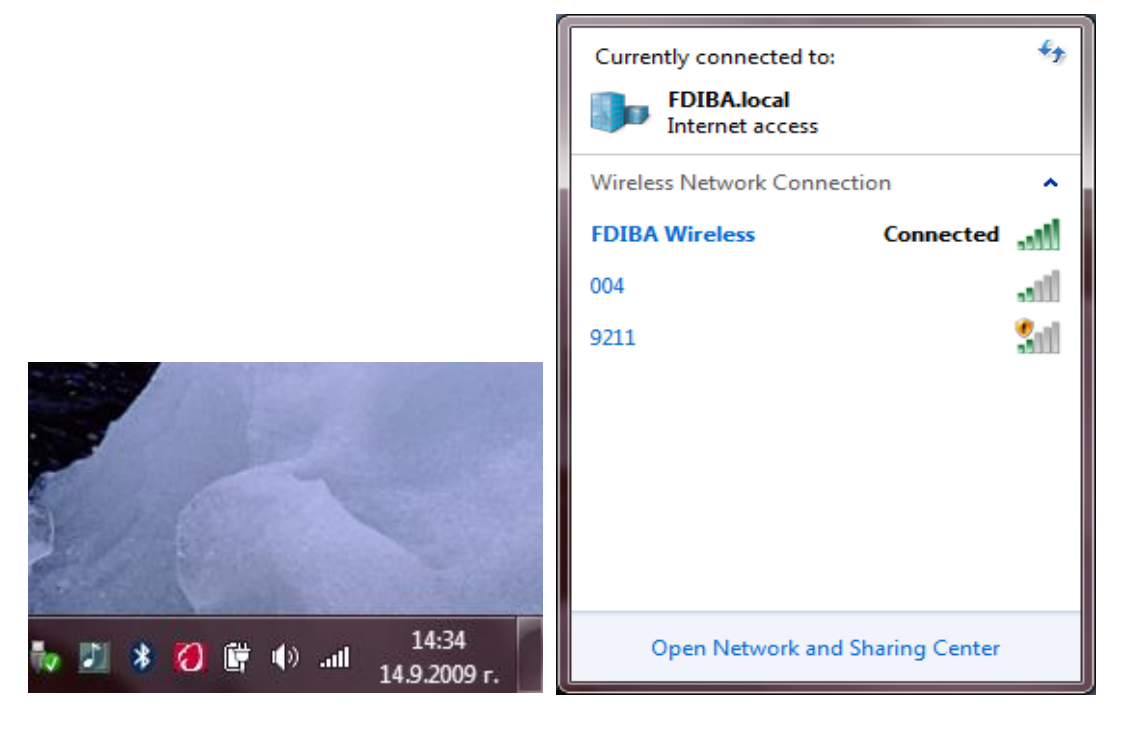

If you have any questions or problems connecting to the network, please contact the FDIBA IT Team (10207 – A) or e-mail <u>itteam@fdiba.tu-sofia.bg</u>.